# 極点処理から ODF 解析のチュートリアル

StandardODF 編(規格化は、KearnsMethod)

異方性も材料特性に影響します。異方性の表現方法として、結晶方位{hkl}<uvw>があります。 極点図から結晶方位計算に関して StandardODF を用いて説明します。

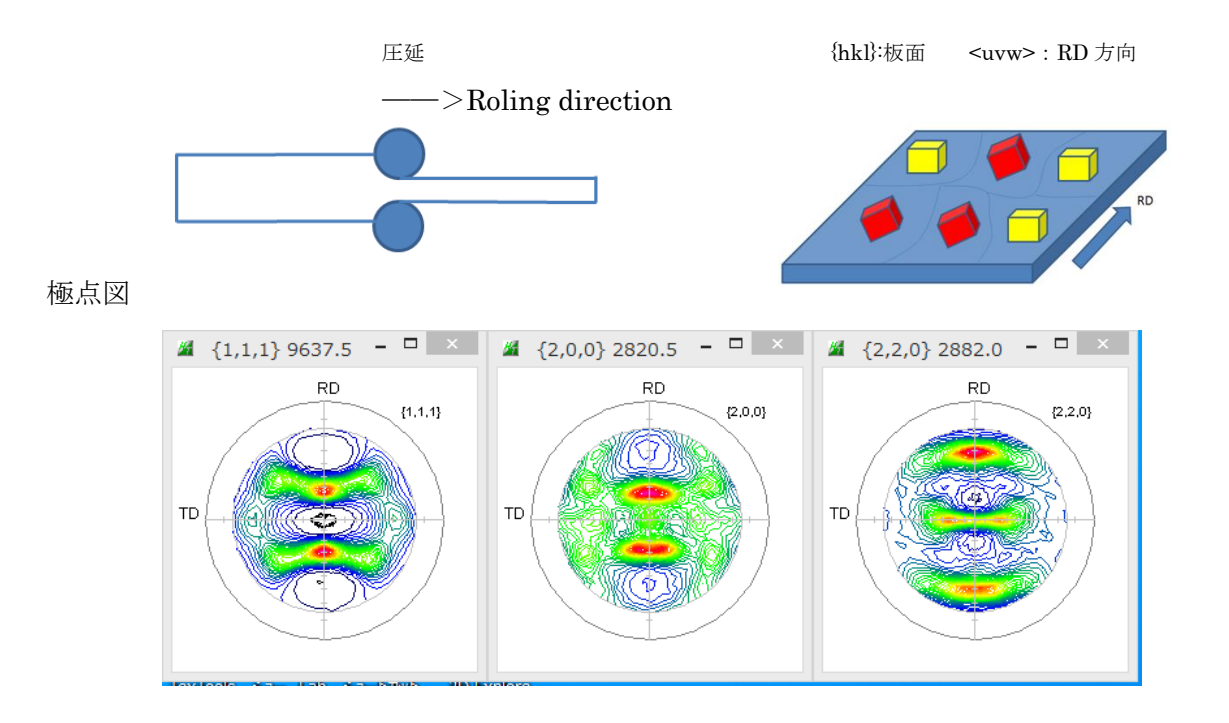

ODF 解析から求められる ODF 図(結晶方位図)

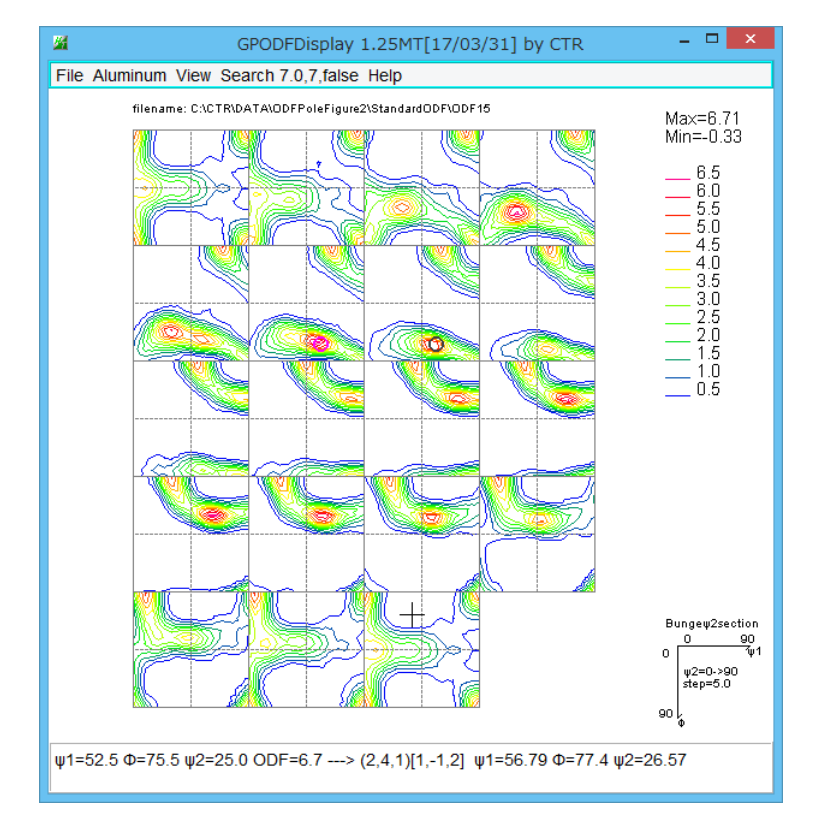

結晶方位図から{hkl}<uvw>を求める。

CTR パッケージソフトウエアと StandardODF を使用します。

極点図から{hkl}<uvw>を求める過程は

| 極点図のデータ処理(バックグランド除去、 | RD 補正、 | 吸収補正、 | defocus 補正、 | 平滑化) |
|----------------------|--------|-------|-------------|------|
| ODF解析ファイル作成          |        |       |             |      |
| <b>ODF</b> 解析        |        |       |             |      |
| ODF 解析 E r r o r 評価  |        |       |             |      |
| {hkl} <uvw>の決定</uvw> |        |       |             |      |
| があります。               |        |       |             |      |

- 例 C:\CTR\DATA\ODFPoleFigurte2のAluminum 極点図を処理する
- 1. 極点図処理

| 測定データを複数同時選択 defocus ファイル指定                                                                                                    |
|----------------------------------------------------------------------------------------------------|
| ODFPoleFigure2/3.54YMT[17/03/31] by CTR         - □ ×                                                                                            |
| File Linear(absolute)Contour ToolKit Help InitSet BGMode Measure Condition Free OverlapRevision MinimumMode Rp% Standardize                      |
| Files select                                                                                                    |
| ASC(RINT-PC) V III ASC 200 ASC 220 ASC                                                                                                    |
| -Calcration Condition                                                                                                    |
| Previous Next C#CTR#DATA#ODFPoleFigure2#111.ASC                                                                                                  |
| Packgrout delate mode                                                                                                    |
|                                                                                                    |
|                                                                                                    |
| Peak slit 7.0 mm BG Slit 7.0 mm 🗹 PeakSlit / BGS/lit BG Scope 80.0 deg. 90.0 deg. Set Disp                                                       |
| AbsCalc                                                                                                    |
| Schulz reflection method V Absorption coefficien 133.0 1/cm Thickness 0.2 cm V 2Theta 38.46 deg. O 1/Kt Profile                                  |
| Defocus file Select                                                                                                    |
| ☑ O Defocus(1) functions file                                                                                                    |
| Make defocus function files by TXT2 Files v V Standardize c≆                                                                                     |
|                                                                                                    |
| O Defocus(3) function files folder(Calc unbackdefocus) BB185mm V Limit Alfa Defocus value Free(LimitValue=0.0) V                                 |
| Defocus(2) function files folder(Calc backdefocus)     DSH12mm+Schulz+RSH5mm     DSH12mm+Schulz+RSH5mm     Profile                               |
| Smoothing for ADC<br>Cycles 2 Weight 4 Disp Standardize CenterData OutFiles Cancel Calc Exit&ODF ODF<br>Asc Ras TXT TY ValueS FVF-B ValueODFVF-A |
|                                                                                                    |

最適化R p %の指定

極点処理を開始

極点処理した極点図が表示されます。

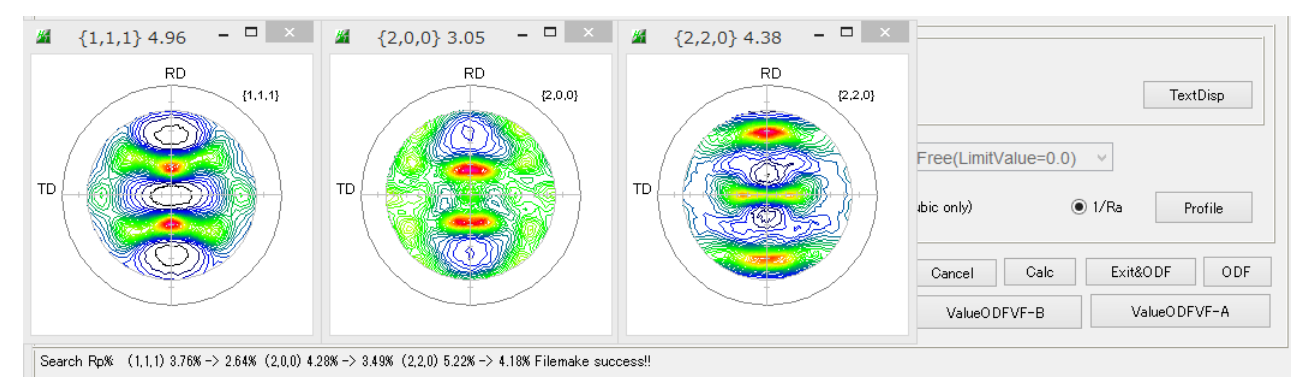

#### 最適化された Rp%が表示されます。

Search Rp% (1,1,1) 3.76% -> 2.64% (2,0,0) 4.28% -> 3.49% (2,2,0) 5.22% -> 4.18% Filemake success!!

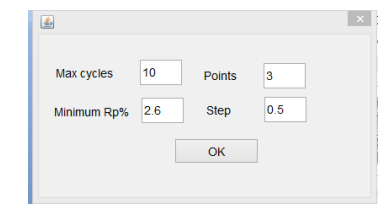

Search Rp% (1,1,1) 3.75% -> 3.11% (2,0,0) 4.28% -> 4.22% (2,2,0) 5.22% -> 4.27% Filemake success!!

計算結果は、パラメータに左右されます。

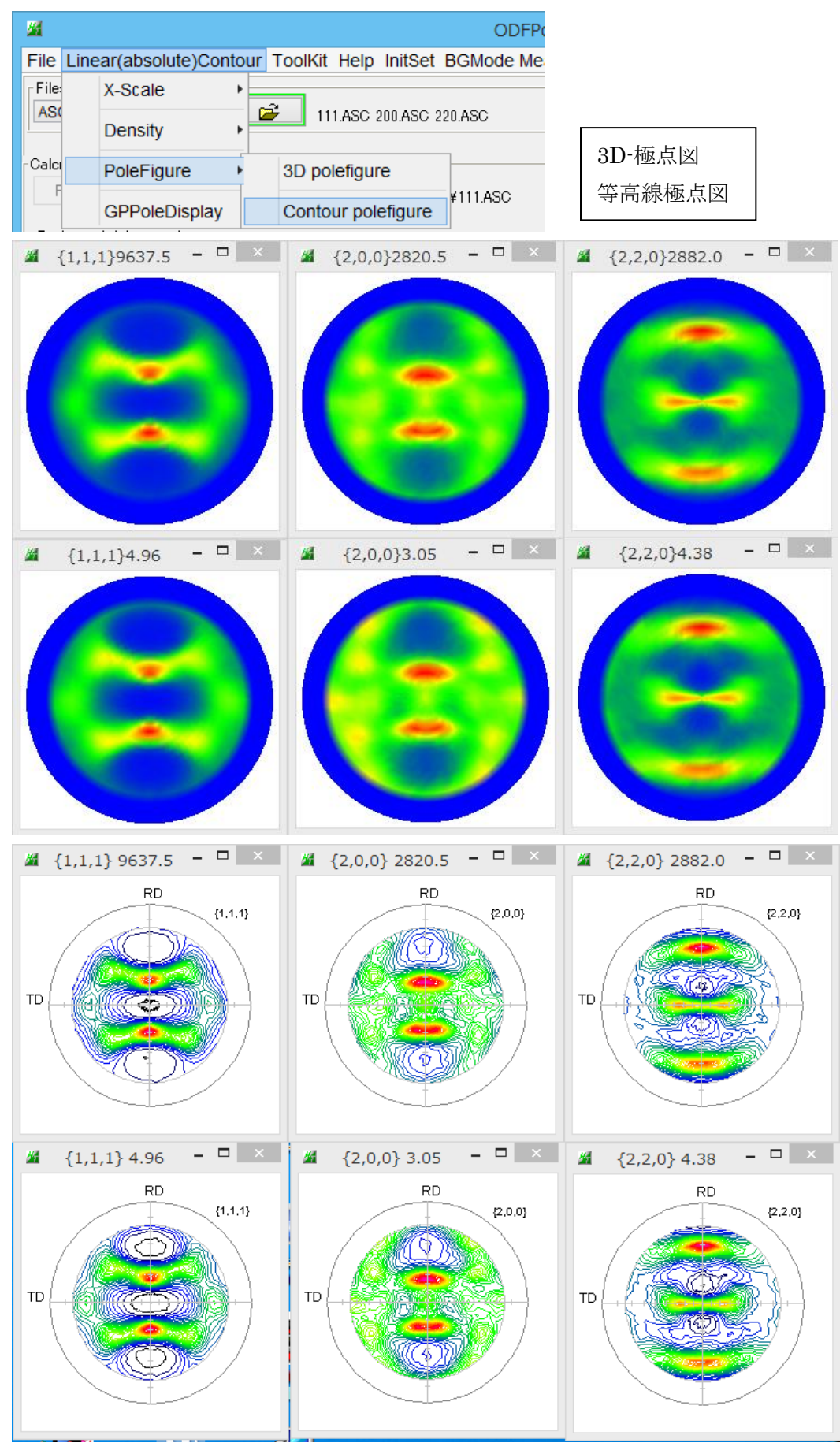

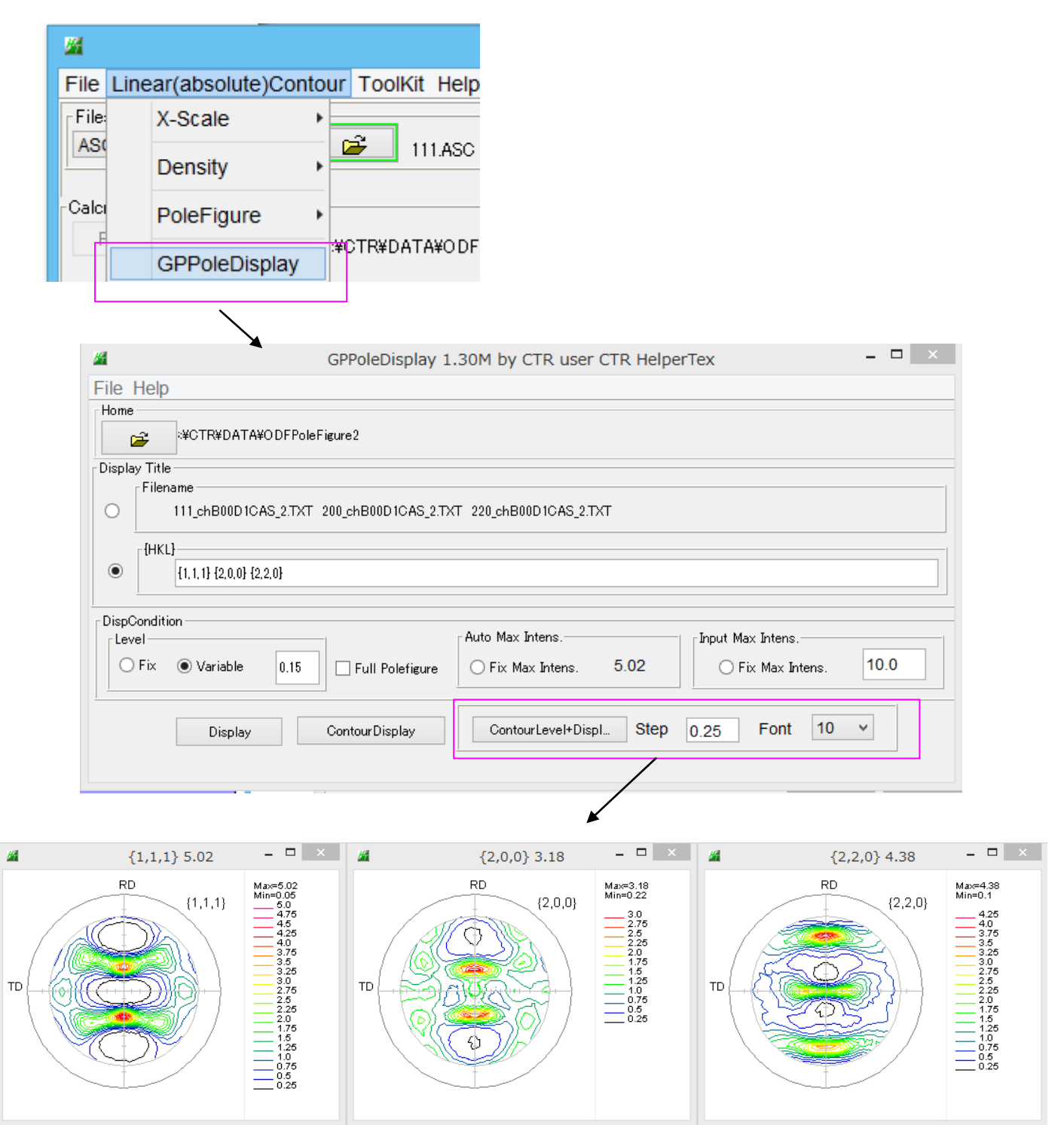

最適化以前の Rp%

ValueODFVF-B

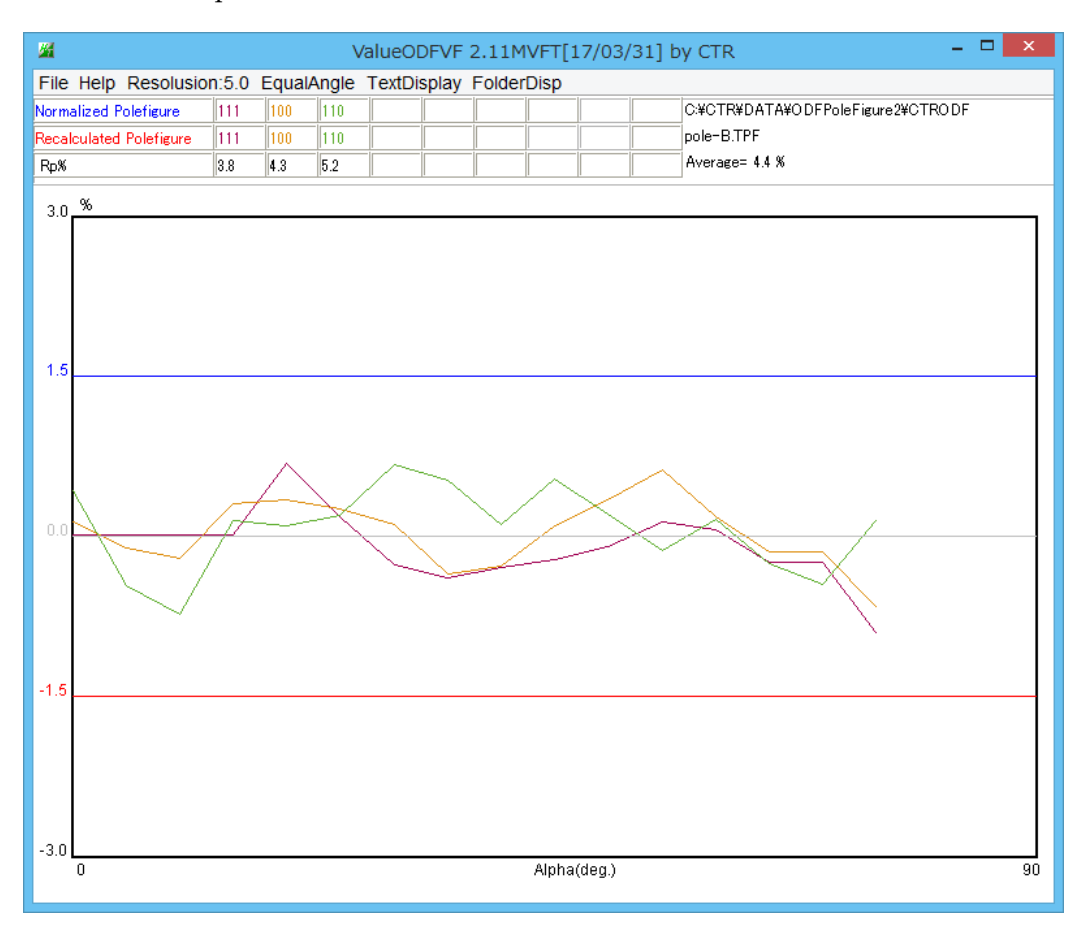

## 最適化後の Rp%

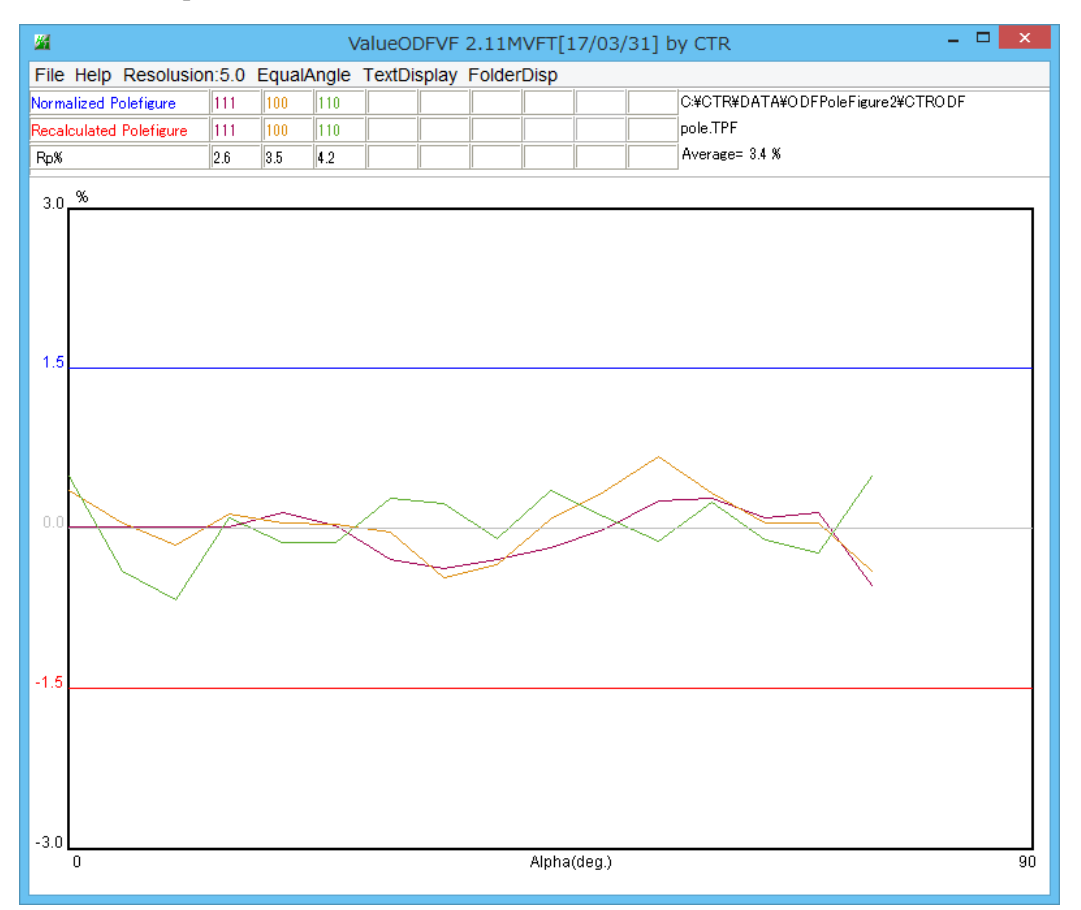

Rp%プロファイルの変化が確認出来ます。

極点図の対称性評価 (ODFPoleFifure2 (ToolKit) ->PoleOrientationToos->PoleAsymmetryValue) StandardODFでは、1 / 4対称操作が行われるが、極点図の対称性を数値化すると、 対称性は0部分の $\beta$ 方向の平均値を $\alpha$ 方向にプロットした曲線の、1, 2, 3部分の Rp%を計算する。

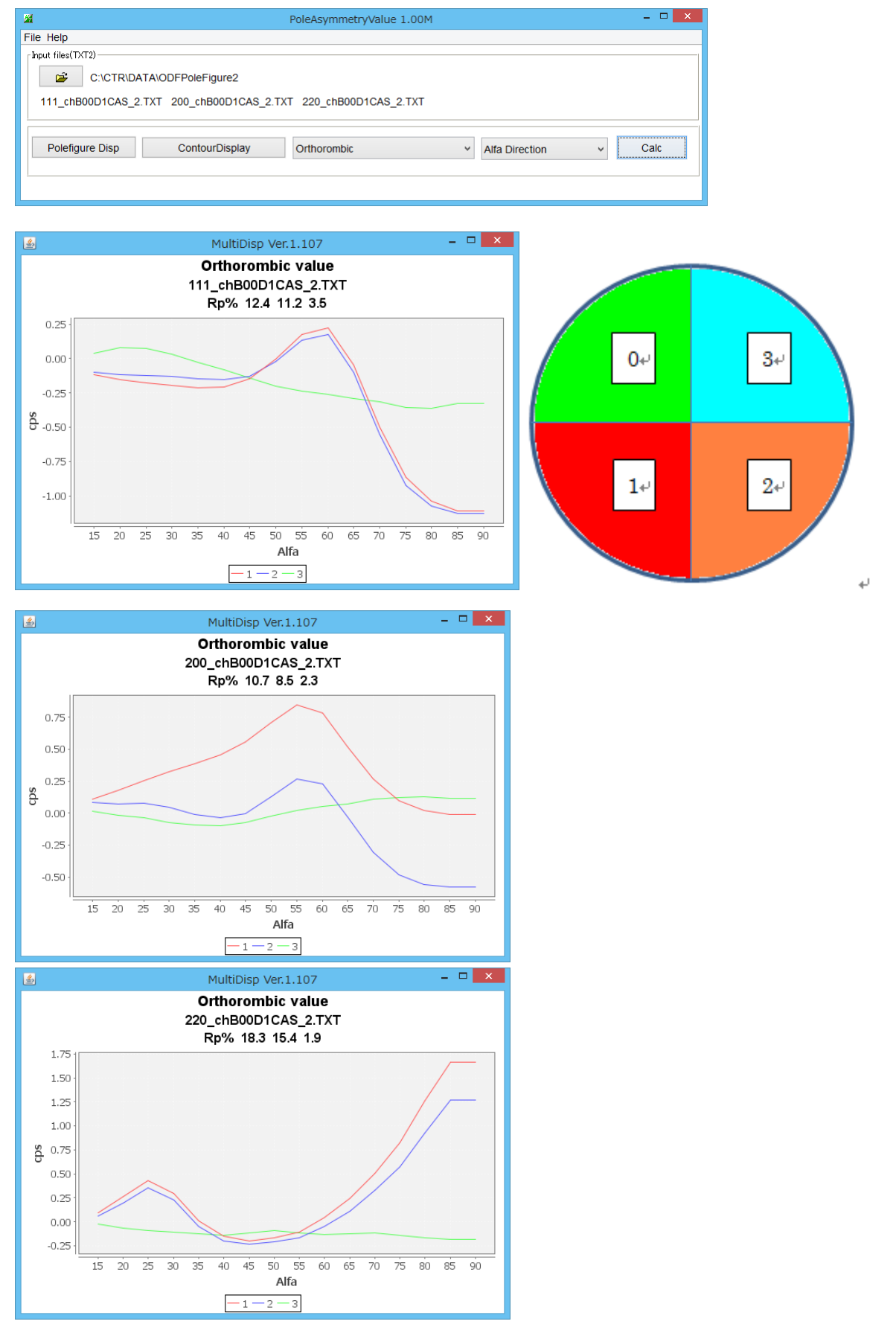

0部分に対し、3部分は一致するが、1,2部分は一致度が低い1/4平均では、極点図のずれが発生する。

ODF 解析のためのファイル作成画面を作成

Exit&ODF

ODF

# 2. ODF解析ファイル作成

極点データ処理したファイルが表示されているので、目的とするODFを選択します。

|   |                                   |                                                                                                    |          |              |              |            | -Initiali | ze        |          |
|---|-----------------------------------|----------------------------------------------------------------------------------------------------|----------|--------------|--------------|------------|-----------|-----------|----------|
|   | Outside text(Vector)              |                                                                                                    |          |              |              |            |           |           | Start    |
|   | Inside text                       |                                                                                                    |          |              |              |            |           |           |          |
|   | *Labotex CW                       | iles)                                                                                                    |          | 7 - 0 (cubic | c)           | *          | •         | etHKL<-   | Filename |
|   | Stadard ODF                       | alfa                                                                                                    | 90.0     | beta         | 90.0 ga      | amm 90.0   |           | F AILF IN | ebelect  |
|   | Siemens                           |                                                                                                    |          |              |              |            |           |           |          |
|   | TexTools(txt)                     | a,b,intens.))                                                                                                    | )        | h,k,l        | 2Theta       | Alfa Area  | AlfaS     | AlfaE     | Select   |
|   | *TexTools(pol) CCW                |                                                                                                    |          | 1,1,1        | 38.46        | 0.0->75.0  | 0.0       | 75.0      | ✓        |
|   | TexTools(pol) CW                  |                                                                                                    |          | 2,0,0        | 44.7         | 0.0->75.0  | 0.0       | 75.0      | ✓        |
|   | *popLA(RAW)CCW                    |                                                                                                    |          | 2,2,0        | 65.08        | 0.0->75.0  | 0.0       | 75.0      | ✓        |
|   | popLA(RAW)CW                      |                                                                                                    |          | 2,1,0        | 0.0          |            | 0.0       | 0.0       |          |
|   | StandaradODF2.5                   |                                                                                                    |          | 2,1,1        | 0.0          |            | 0.0       | 0.0       |          |
|   | Bunge(PF)                         |                                                                                                    |          | 3,1,1        | 0.0          |            | 0.0       | 0.0       |          |
|   | MulTex(TD:beta=0)CCWTXT2          |                                                                                                    |          | 4,0,0        | 0.0          |            | 0.0       | 0.0       |          |
|   | Labotex CCW                       |                                                                                                    |          | 3,3,1        | 0.0          |            | 0.0       | 0.0       |          |
|   | <b>≱</b>                          |                                                                                                    |          | 4,2,2        | 0.0          |            | 0.0       | 0.0       |          |
|   | ≱                                 |                                                                                                    |          | 5,1,1        | 0.0          |            | 0.0       | 0.0       |          |
| 6 | ≱                                 |                                                                                                    |          | 5,2,1        | 0.0          |            | 0.0       | 0.0       |          |
|   | <b>2</b>                          |                                                                                                    |          | 5,3,1        | 0.0          |            | 0.0       | 0.0       |          |
| 0 | onmont 111 ob P00D 10 0S 0 TVT 20 |                                                                                                    | - AS 1T  | VT 110       | 0001005.07   |            |           |           |          |
| 0 |                                   |                                                                                                    | 200_2.1. |              | 00010H0_2.1. | -Labotev(F | PE)popl   | A(RAWA    | filename |
| S | Symmetric type Full               | CenterData         Labotex(EPF)popLA(RAW) filena           ietric type         Full         Image         Epf file save         Iabotex |          |              |              | mename.    |           |           |          |

## StandardODF 向けファイルを作成

| Comment 111_chB00D1S_2.TXT 200_chB00D1S_2.TXT 220_chB00D1S_2.TXT |                                                   |  |  |  |  |  |  |  |
|------------------------------------------------------------------|---------------------------------------------------|--|--|--|--|--|--|--|
| Symmetric type Full                                              | StandardODF text Labotex(EPF),popLA(RAW) filename |  |  |  |  |  |  |  |

入力データホルダに StandardODF ホルダが作成され、StandardODF 入力ファイルが作成

| UTRODF               | 2016/10/13 4:23  | ファイル フォルダー   |       |
|----------------------|------------------|--------------|-------|
| ]] StandardODF       | 2016/10/13 4:34  | ファイル フォルダー   |       |
| un 200               | 2012/07/25 10:15 | RINT200077+- | 22 KB |
| una 220              | 2012/07/25 10:15 | RINT2000774- | 22 KB |
| u <mark>n</mark> 311 | 2012/07/25 10:15 | RINT200077+- | 22 KB |
| un 111               | 2012/07/25 10:15 | RINT200077+- | 22 KB |
| 111_chB00D1CAS_2     | 2016/10/13 4:27  | テキスト文書       | 26 KB |
| 100_chB00D1CAS_2     | 2016/10/13 4:27  | テキスト文書       | 26 KB |
| 1220_chB00D1CAS_2    | 2016/10/13 4:27  | テキスト文書       | 26 KB |

# 3. ODF 解析

作成されたファイルを個々に選択

| ODF Calculation          |                                                                           |                          |                                                             |
|--------------------------|---------------------------------------------------------------------------|--------------------------|-------------------------------------------------------------|
| <br>極点図データ               |                                                                           |                          |                                                             |
| 面指数 重み                   | ファイル名(フルバス)                                                               |                          | Standard ODF                                                |
| ✓ (100) 1                | F:¥CTR¥DATA¥ODFPoleFigure2¥Standa                                         | 参照                       | for Windows XP/Me/2000/98SE/98/<br>NT4 0/95 Ver 2.4 解析法について |
| V (110) 1                | F:¥CTR¥DATA¥ODFPoleFigure2¥Standa                                         | 参照                       |                                                             |
| V (111) 1                | F:¥CTR¥DATA¥ODFPoleFigure2¥Standa                                         | 参照                       |                                                             |
| (210) 1                  |                                                                           | 参照                       | 展開次数 22                                                     |
| □ (211) 1                |                                                                           | 参照                       | ゼロ密度領域のしきい値 0.3                                             |
| (221)                    |                                                                           | 参照                       | <ul> <li>DL:1世(西)</li> </ul>                                |
| (310)                    |                                                                           | 参照                       | 表示断面<br>・ Phi2断面                                            |
| (311)                    |                                                                           | 参照                       |                                                             |
| (321)                    |                                                                           |                          | ┌再計算極点図/                                                    |
| (331)                    |                                                                           | 参照                       |                                                             |
|                          |                                                                           |                          |                                                             |
| <b>(511)</b>             |                                                                           | 参昭                       | 3 💶 🗸 4 🖵                                                   |
|                          |                                                                           |                          |                                                             |
| α max= 75                | $\Delta \alpha = 5$ $\Delta \beta = 5$                                    |                          |                                                             |
| β角のタイプ <sup>6</sup><br>C | β =0°, 5°, 10°, ······, 350°, 355°<br>β =2.5°, 7.5°, 12.5°, ·····, 357,5° |                          | 1/4極点図 C係数 偶数項 奇数項                                          |
|                          |                                                                           |                          | 0% 100%                                                     |
|                          |                                                                           |                          | ■ 実行(G) 終了(F)                                               |
|                          |                                                                           | ID-ODF                   |                                                             |
|                          |                                                                           |                          |                                                             |
| パラメータを打                  | 皆定して、計算を実行します。                                                            | )                        |                                                             |
| STD                      | 計算結果                                                                      | ×                        |                                                             |
|                          | 完全ODFの最大強度: 6.7<br>偶数項ODFの最大強度: 6<br>再計算極点図の最大強度<br>逆極点図の最大強度: 4.2        | 1<br>0.15<br>1 4.29<br>9 |                                                             |
|                          | ОК                                                                        |                          |                                                             |

StandardODFはC:¥ODFホルダがワークホルダで、解析結果が上書きされます。

解析結果はExportして、後から参照出来る様にします。

| StandardODFExportInport 1.02XT[15/10/31] by CTR                                                                                                    |                                                                                             |
|----------------------------------------------------------------------------------------------------|---------------------------------------------------------------------------------------------|
| File Help         work            Export( ODF>Target) Inport( Target>ODF)         StandardODF Dir            C:\ODF         Target            C:\CTR\UDFPoleFigure2\U0042UStandardODF         execute         StandardODF PFDATA delete         Comment | StandardODFEXportInport<br>ソフトウエアは<br>ODFPoleFigure2(ToolKit)-><br>StandardODFToolsから起動します。 |

#### 4. ODF解析のError評価

| ota  | nuaruODr V          | シークホルタ(Export 九)を送れ                    |    |
|------|---------------------|----------------------------------------|----|
| -    |                     | ValueODFVF 2.11MVFT[17/03/31] by CTR - |    |
| File | Help Resolusion:5.0 | Mode(1) TextDisplay FolderDisp         |    |
|      | LaboTex-TPF         |                                        |    |
|      | RIGAKU-ODF          |                                        |    |
|      | TexTools-POL        |                                        |    |
|      | TexTools-RINTTXT    |                                        |    |
|      | Standard ODF        |                                        |    |
|      | popLA(Raw&Other)    |                                        |    |
|      | NEWODF              |                                        |    |
|      | PrintDisplay        |                                        |    |
|      | Exit                |                                        |    |
|      |                     |                                        |    |
|      |                     |                                        |    |
|      |                     |                                        |    |
|      |                     |                                        |    |
|      |                     |                                        |    |
|      |                     |                                        |    |
|      |                     |                                        |    |
|      |                     |                                        |    |
|      |                     |                                        |    |
| -3.0 | 0                   | Alpha(deg.)                            | 90 |
|      |                     |                                        |    |

# StandardODF のワークホルダ(Export 先)を選択

#### **Rp%**(入力極点図と再計算極点図の偏差)を確認(ΣRp%)

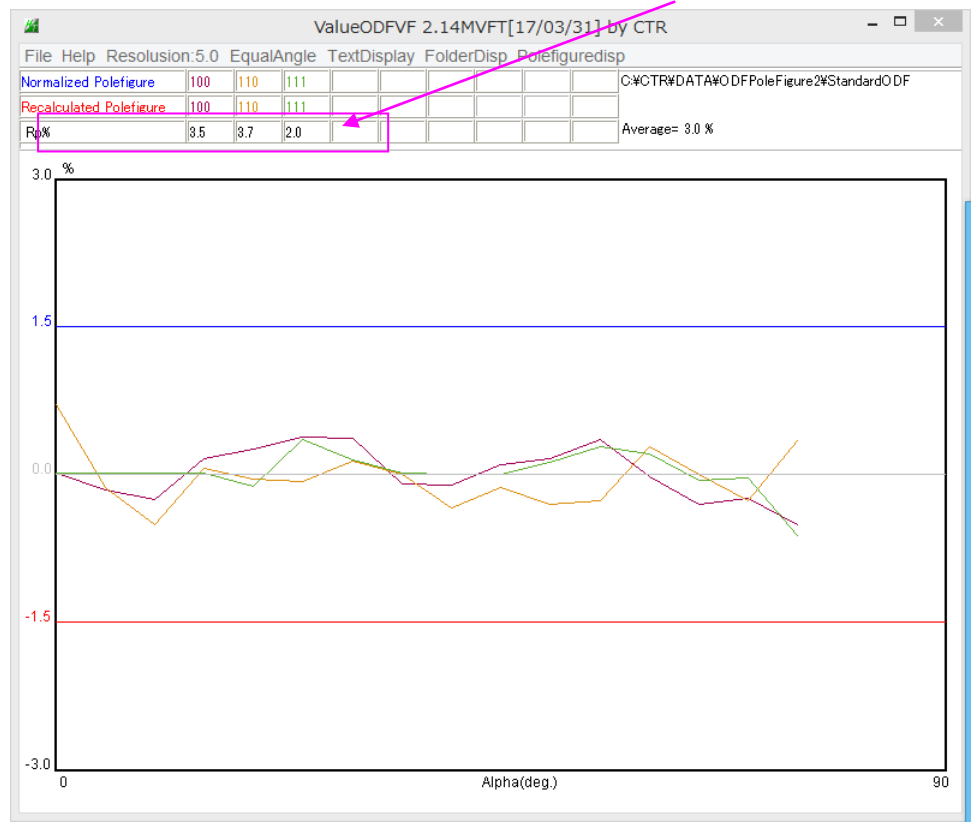

グラフはα軸に対する、Rp%の挙動を表現しています。

±1.5%を超えたり、プロファイルの右側付近(defocus 補正量の大きい部分)をチェックします。 このデータでは異常ありません。 入力極点図(上段)、再計算極点図(中段)、残差極点図(下段)の確認が出来ます。

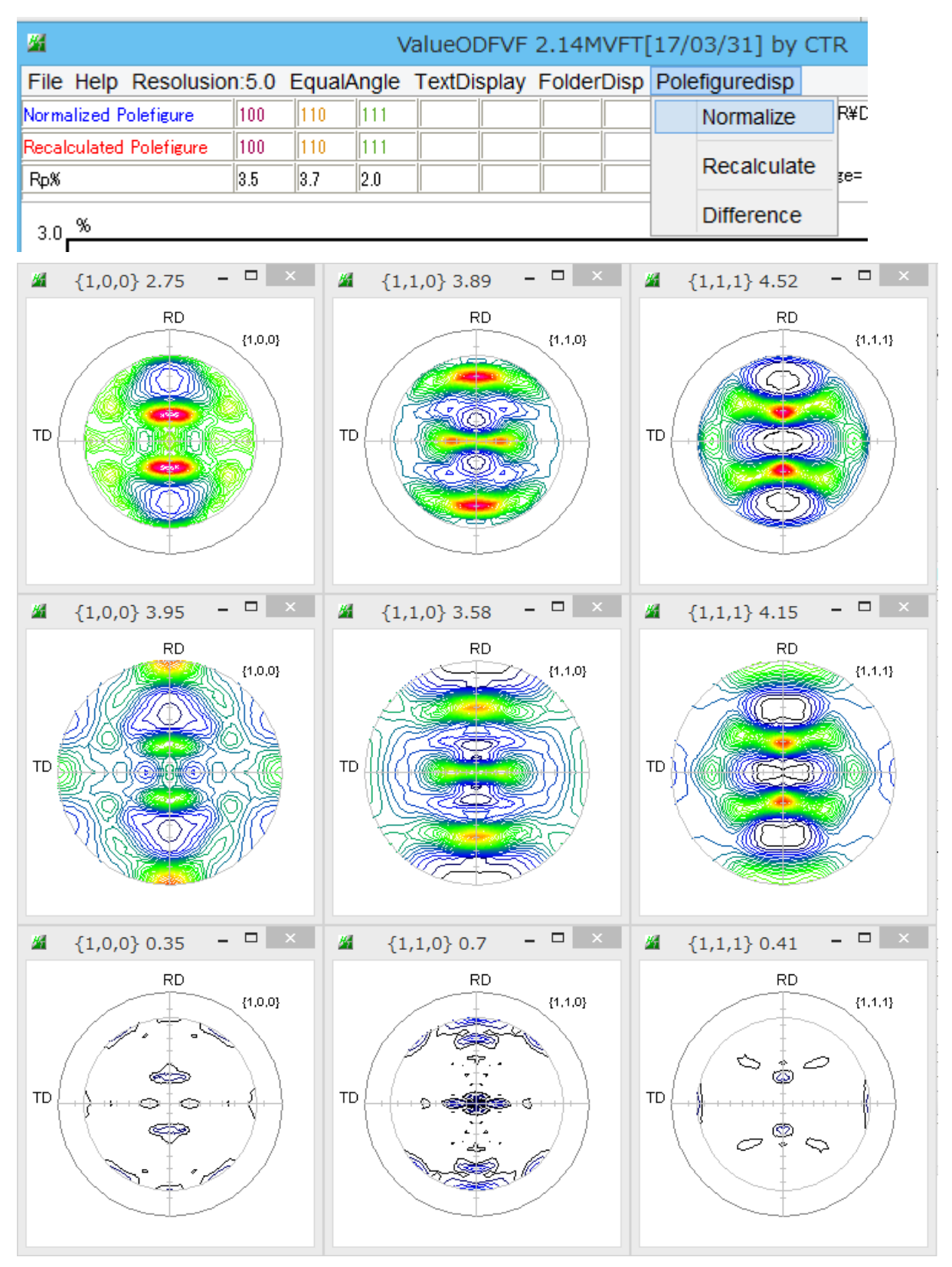

## 5. {hkl}<uvw>の決定

ODFDisplay を用いて結晶方位密度を計算します。

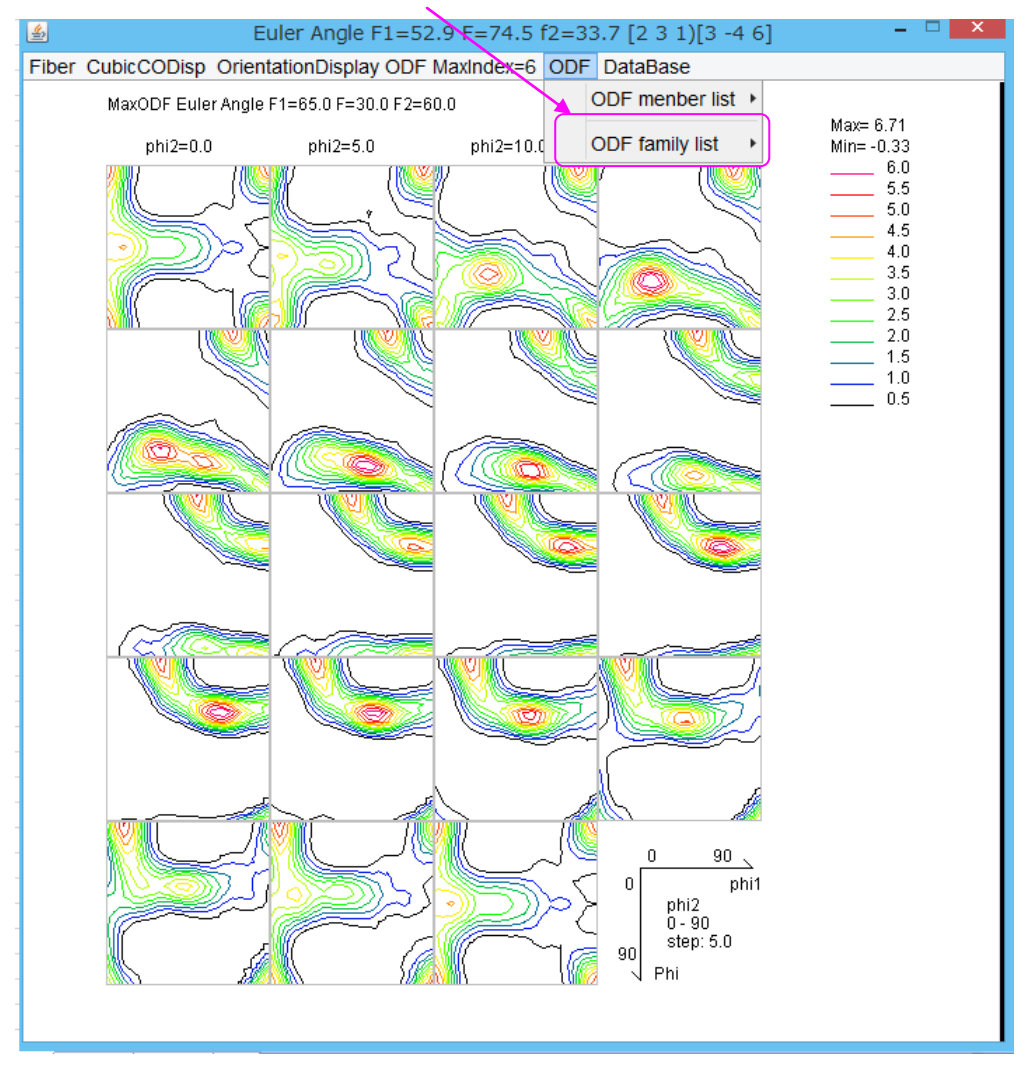

| <u>/4</u>               | TextD | isplay 1.13N | 1 C:¥CTR¥wo | ork¥ODFDisplay¥ODF.txt |
|-------------------------|-------|--------------|-------------|------------------------|
| File Help               |       |              |             |                        |
| Orientation             | φ1    | Φ            | φ2          | ODF                    |
| {0 0 1}<1 0 0> cube     | 0.0   | 0.0          | 0.0         | 5.6                    |
| {1 3 2}<6 -4 3> S       | 27.03 | 57.69        | 18.43       | 5.38                   |
| {1 1 3}<-3 -3 2> Q2     | 90.0  | 25.24        | 45.0        | 4.86                   |
| {0 1 1}<1 0 0> Goss     | 0.0   | 45.0         | 0.0         | 4.26                   |
| {0 1 3}<1 0 0>          | 0.0   | 18.43        | 0.0         | 3.89                   |
| {0 1 2}<1 0 0> Q1       | 0.0   | 26.57        | 0.0         | 3.73                   |
| {1 1 2}<-1 -1 1> copper | 90.0  | 35.26        | 45.0        | 3.11                   |
| {1 0 1}<-1 -2 1> Brass  | 35.26 | 45.0         | 90.0        | 2.87                   |
| {0 1 1}<5 -2 2> L       | 29.5  | 45.0         | 0.0         | 2.78                   |
| {2 1 3}<-1 -4 2> R      | 46.91 | 36.7         | 63.43       | 2.76                   |
| {1 1 0}<1 -1 1> P       | 35.26 | 90.0         | 45.0        | 1.85                   |
| {0 1 1}<2 -5 5>         | 74.21 | 45.0         | 0.0         | 1.06                   |

S 方位が大きな値になっているので、β-Fiber が発達しています。

 $\beta - F i b e r を確認します。$ 

評価は

Cube,Goss は 1/4 で評価、Copper、Brass は 1/2 で評価します。

## 5.1 {hkl}<uvw>の方位リスト作成

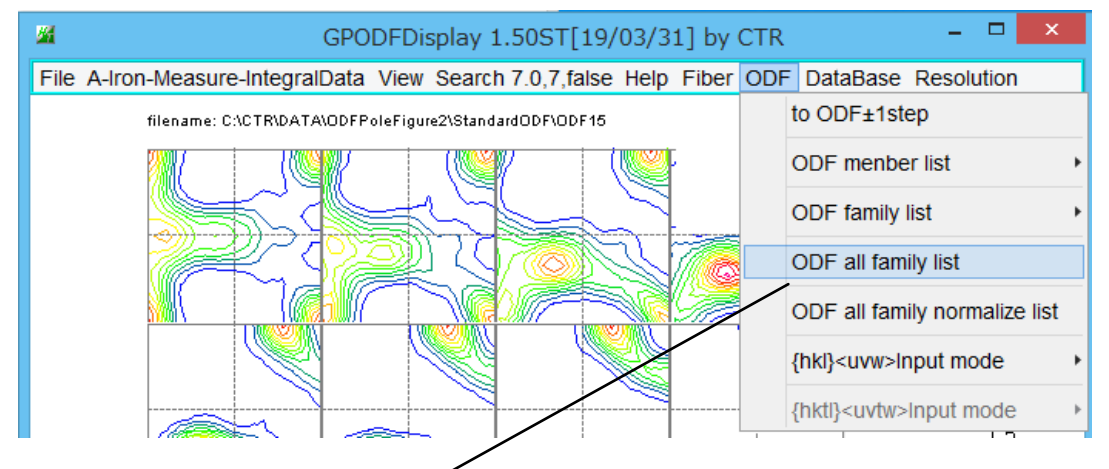

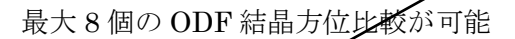

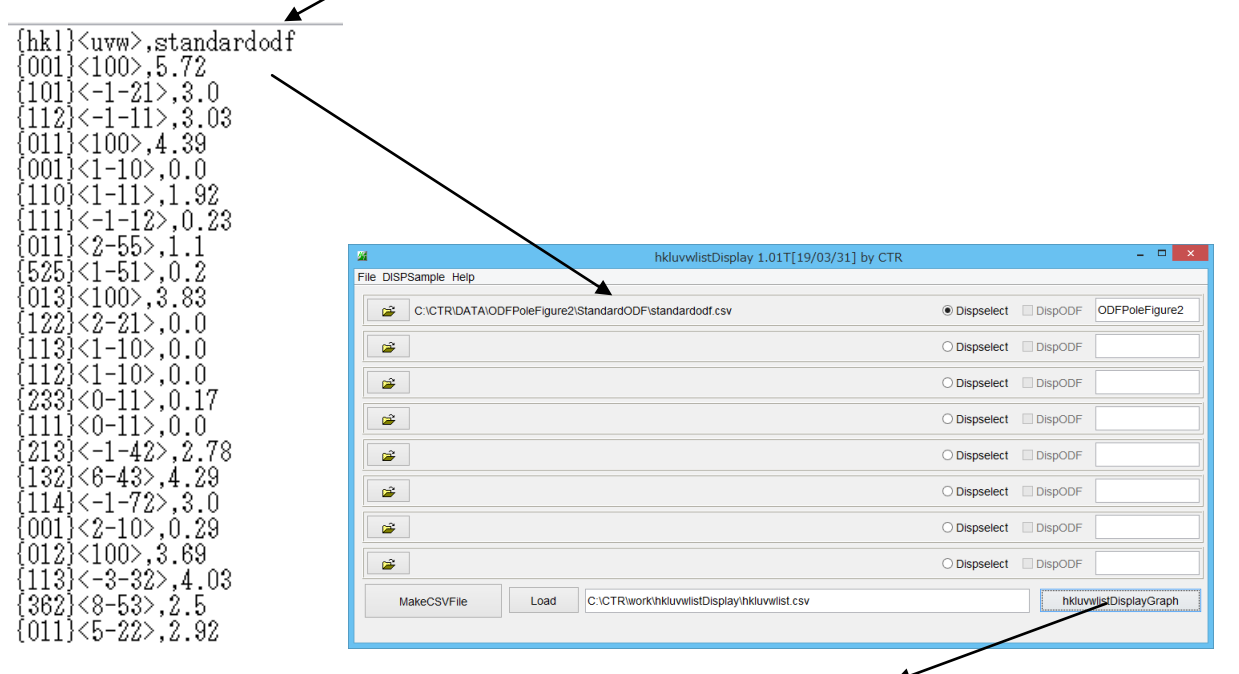

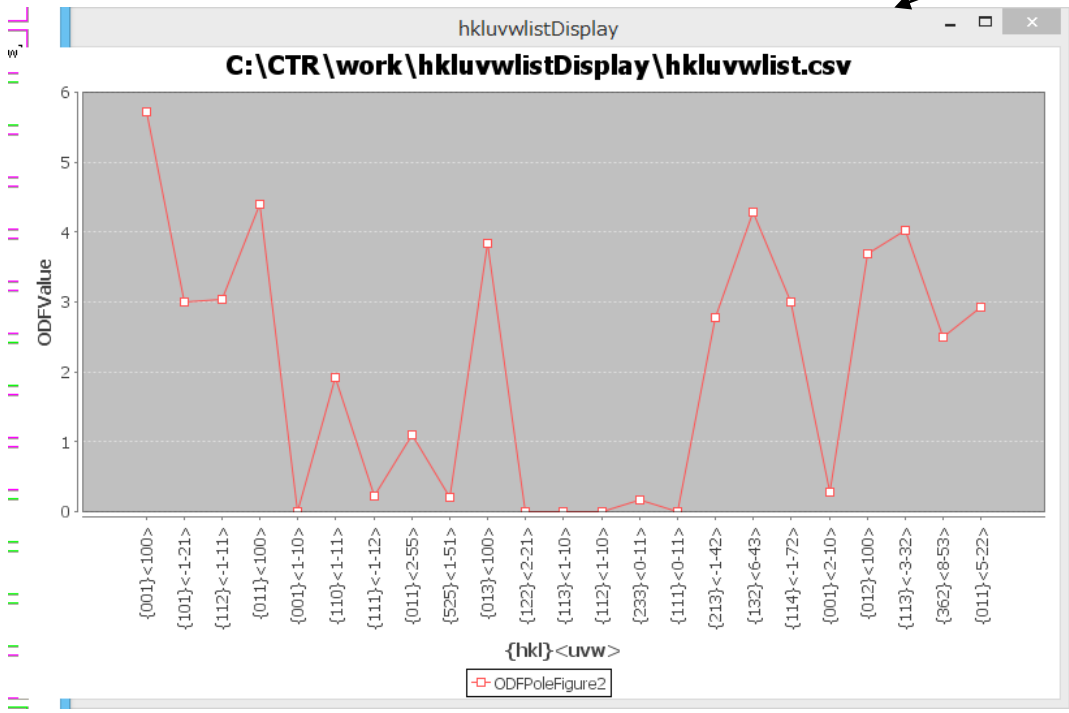

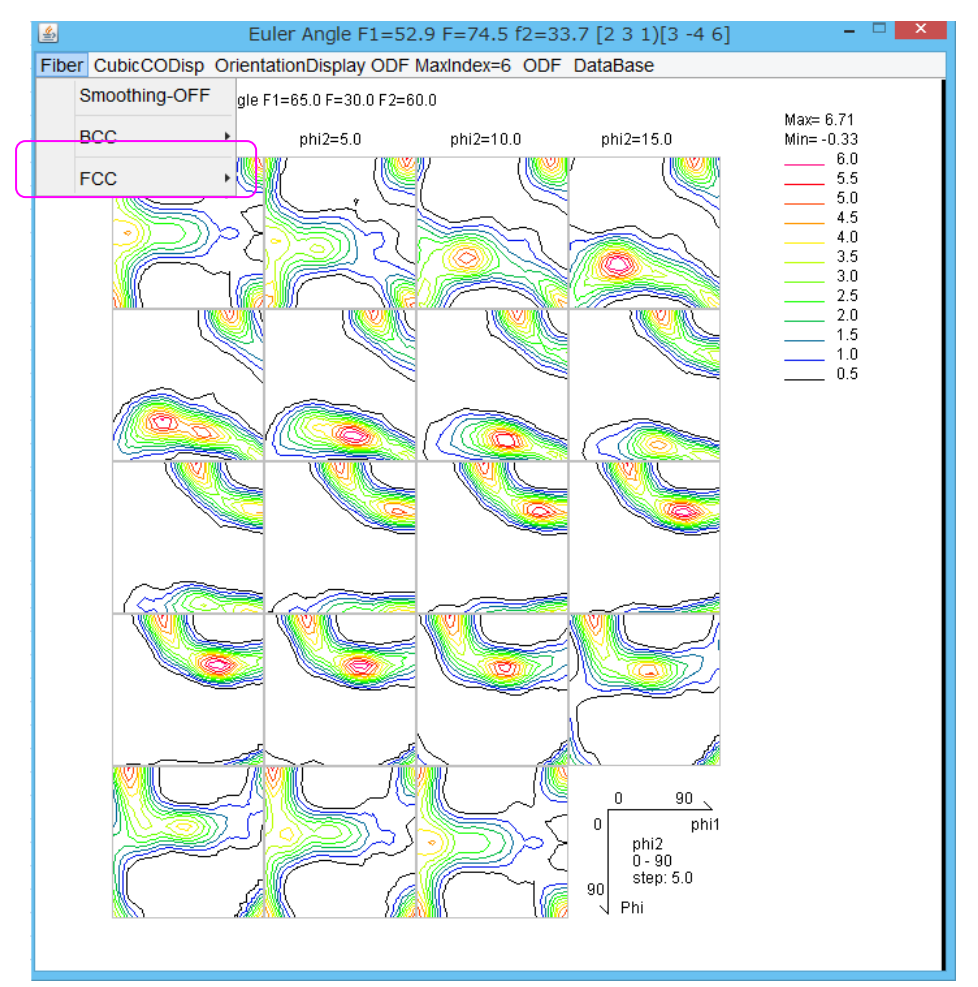

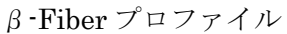

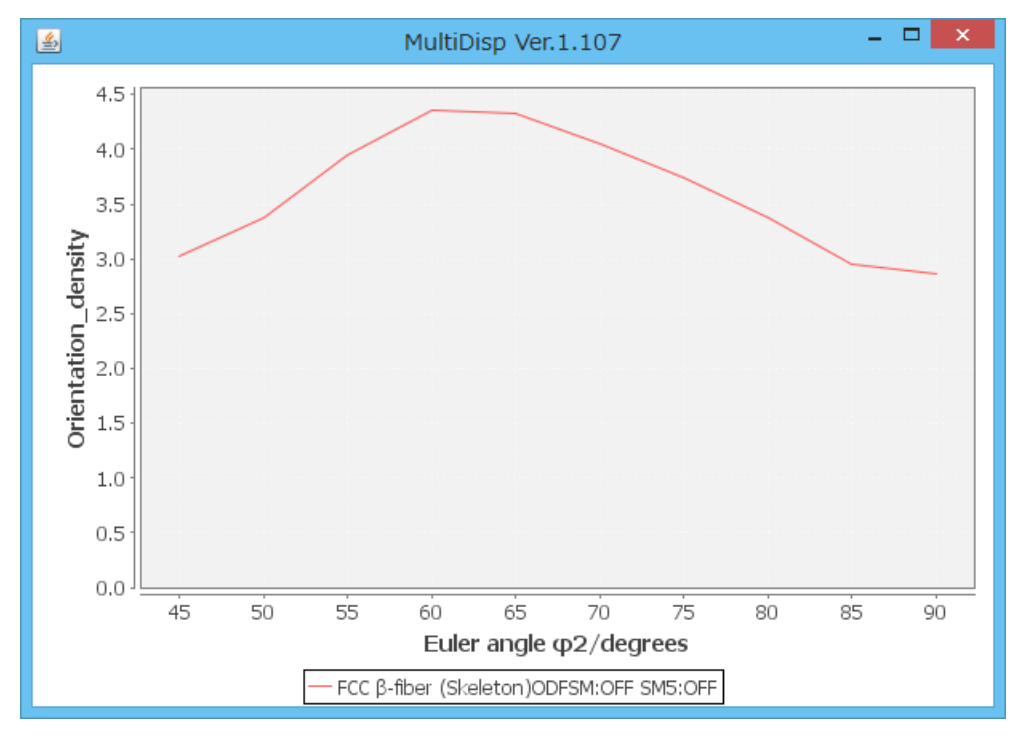

**β-skeleton(±5deg)** では、Euler角度の±5度以内の最大値でプロットする。 結晶方位のずれ対策です。

## 6. 簡易Rp%を事前に検索する方法(ODFPoleFigure1.5)

ODFPoleFigure2 では Random サンプル無しでも defocus 補正できますが、

Random 試料があれば、ODFPoleFigure1.5 ソフトウエアで最適化 Rp%の補正が可能になります。 ODFPoleFigure1.5 で Search Rp%モードで解析を行う。

| <b>24</b>                    | ODFPolefigure1.5 1.31MT[17/03/31] by CTR –                                                                                                    |
|------------------------------|----------------------------------------------------------------------------------------------------|
| File Linear(C                | contour) ToolKit Help InitSet Rp%                                                                                                    |
| Files select<br>ASC(RINT-PC) | 111-OSCASC 200-OSCASC 220-OSCASC                                                                                                    |
| -Calcration Conc<br>Previous | dition Next C:#CTR#DATA#ODFPoleFigure#111-OSCASC hkl 1,1,1 Change Cycles 2 v Weight 9 Disp                                                                                        |
|                              | ObubleMode OsingleMode OLowMode OHighMode ONothing Set Disp                                                                                                    |
| AbsCalc<br>Schulz            | reflection method v Absorption coefficien 1.0 1/cm Thickness 1.0 cm 2Theta 38.42 deg.                                                                                             |
| Defocus file Se              | elect TXT2 C#CTR#DATA#Al-powder-random#defocus#DEFOCUS_F.TXT TextDisp 0 1/Ra Profile Limit Alfa Defocus val. Free v                                                               |
| Standardize -                | CenterData       OutFiles         Average       Asc       Ras       TXT2       TXT         Search minimum Rox(Cubic on L)       ValueODF       ValueODF-A       Cancel       Calc |
|                              |                                                                                                    |
|                              |                                                                                                    |
| - Detocus tile ≿e            | lect                                                                                                    |
| ✓ 200                        | TXT2 C*CTR*DATA*AI-powder-random#defocus*DEFOCUS_F.TXT TextDisp  1/Ra Profile Limit Alfa Defocus val Free                                                                         |

|            | <b>2</b> | TXT2         | C:¥CTR¥DA  | TA¥Al-powde | er-random¥d | efocus¥DEF | DOUS_F.TXT                   | TextDisp | I/Ra Pro  | ofile Limit Alfa | a Defocus va | Free v   |
|------------|----------|--------------|------------|-------------|-------------|------------|------------------------------|----------|-----------|------------------|--------------|----------|
| Standa     | ardize – | CenterData - | OutFiles - |             |             |            |                              | [        |           |                  |              |          |
| <b>v</b> c | TR       | ✓ Average    | O Asc      | 🔘 Ras       | TXT2        | ⊖ TXT      | Search minimum Rp%(Cubic onI | ValueODF | ValuODF-A | Cancel           | Calc         | ODF File |
|            |          |              |            |             |             |            |                              |          |           |                  |              |          |

Search Rp% (1,1,1) 5.8% -> 1.71% (2,0,0) 4.15% -> 3.44% (2,2,0) 4.68% -> 3.1% Filemake success!!

#### この試料は、最適化により改善されます。

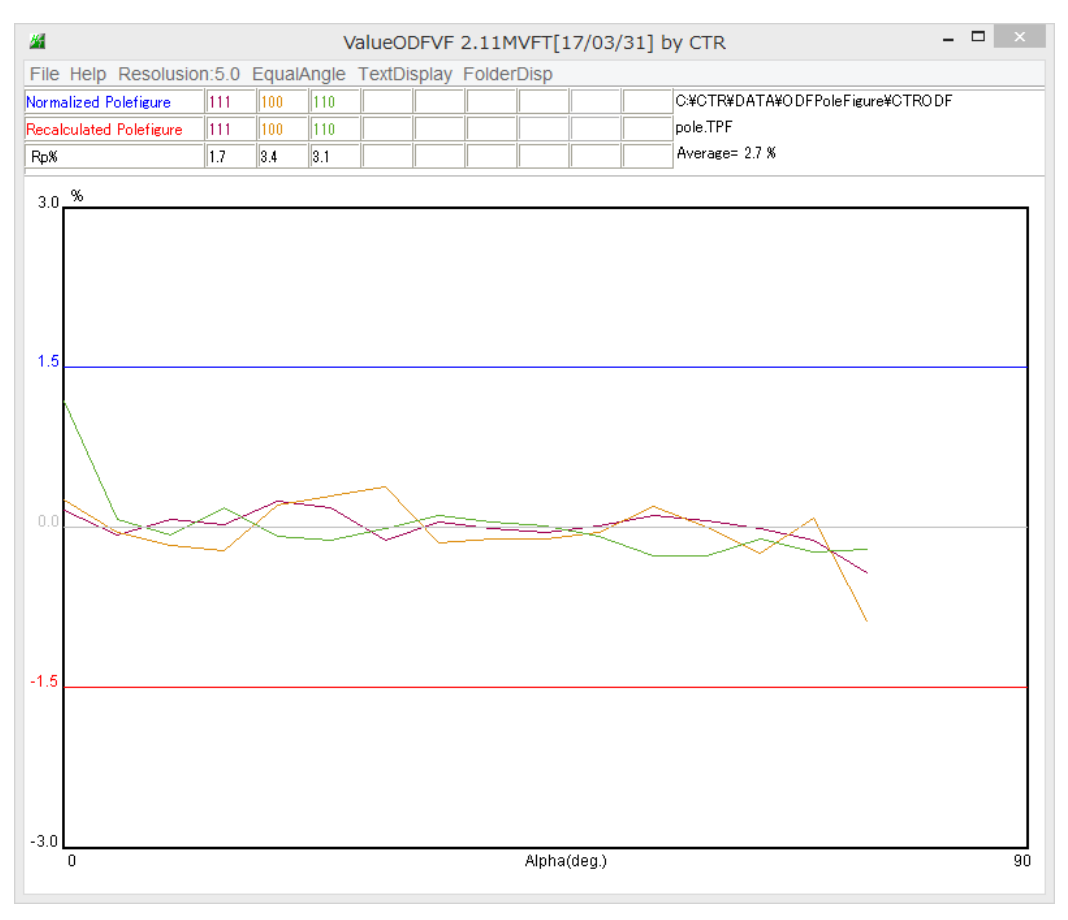

StandardODF で解析した極点図と逆極点図の等高線表示

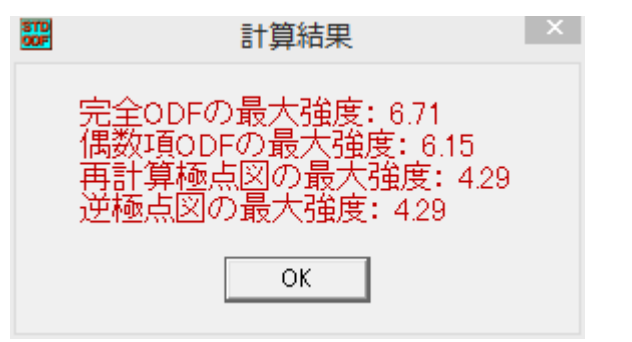

StandardODF の描画

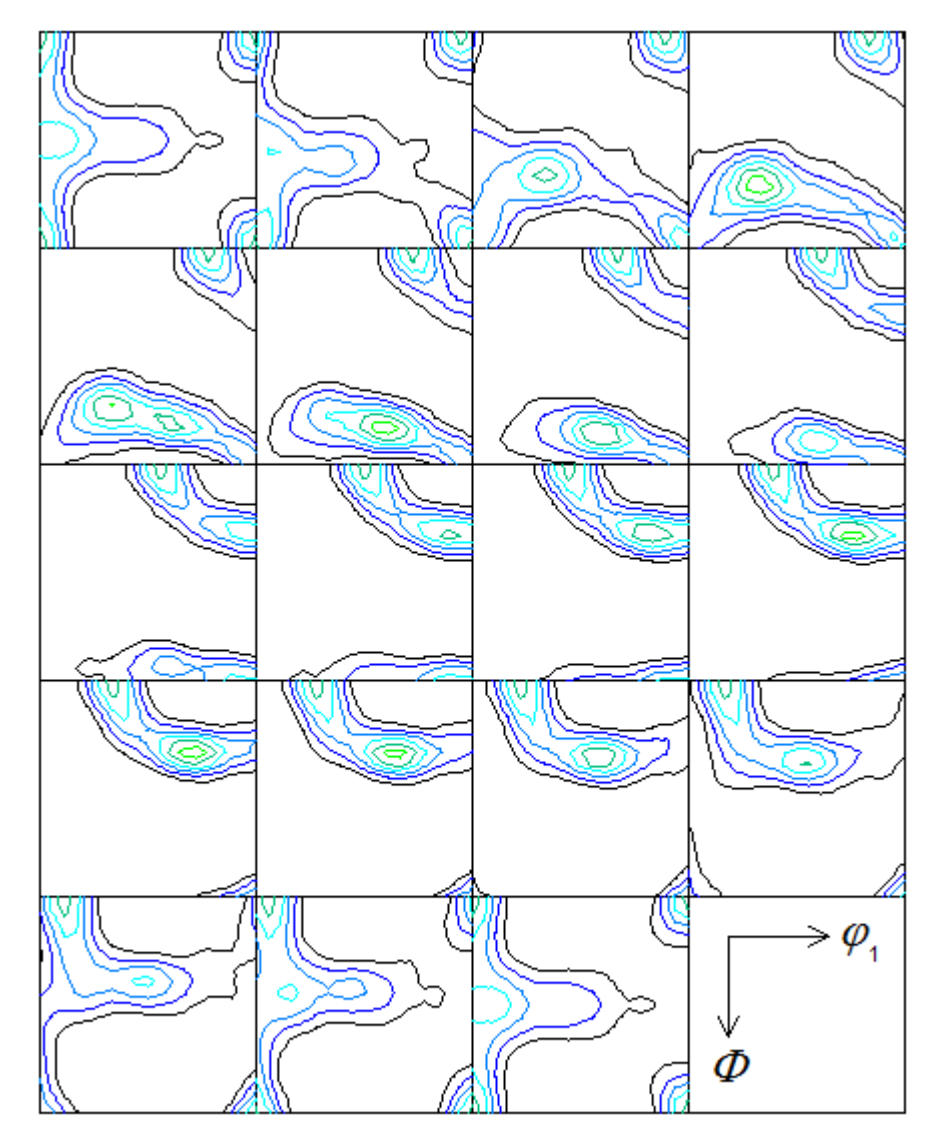

Contour Levels: 1.0 2.0 3.0 4.0 5.0 6.0

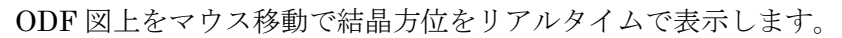

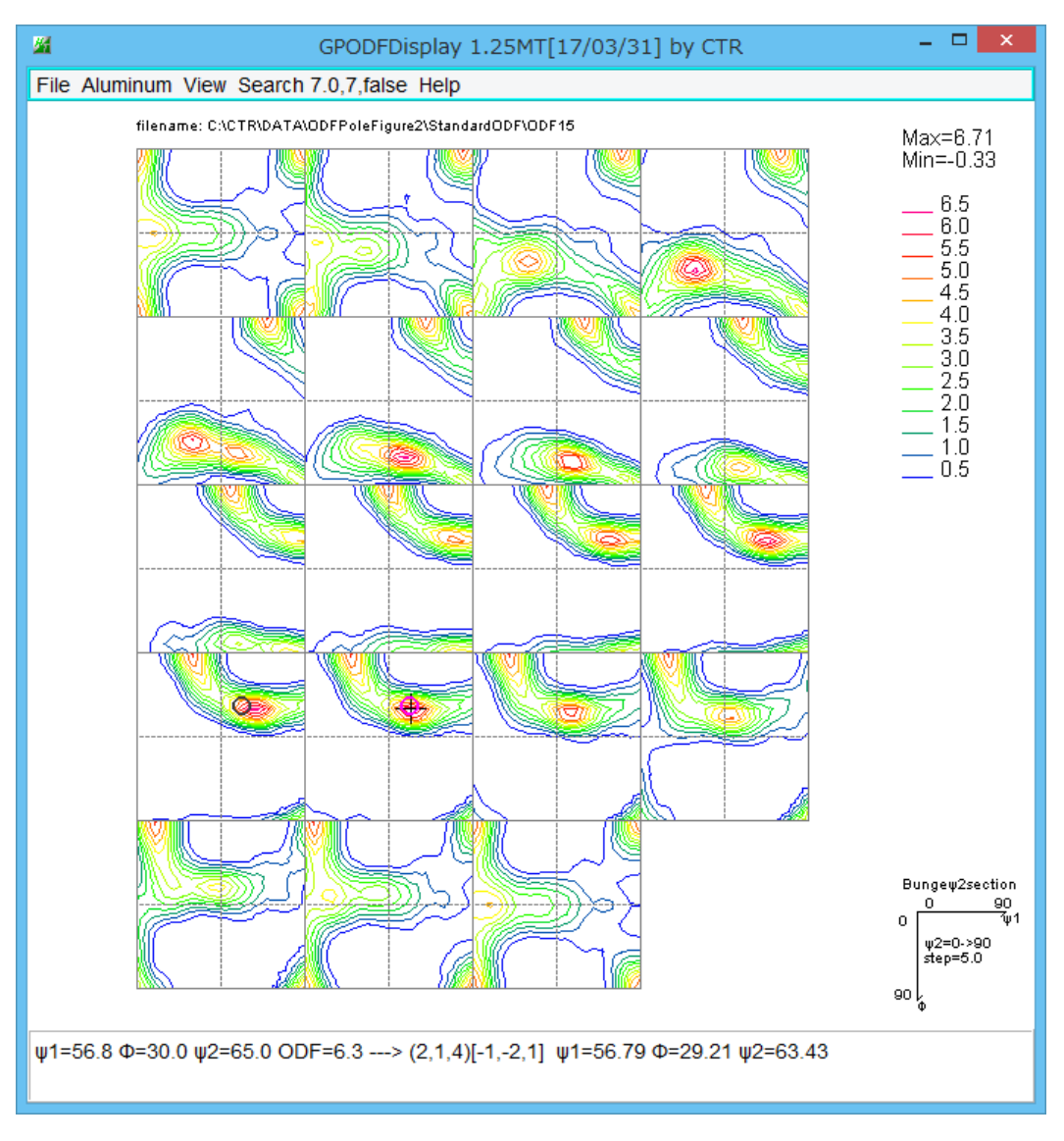

表示している euler 角度や結晶方位部分のマウスクリックで、結晶方位図を表示します。

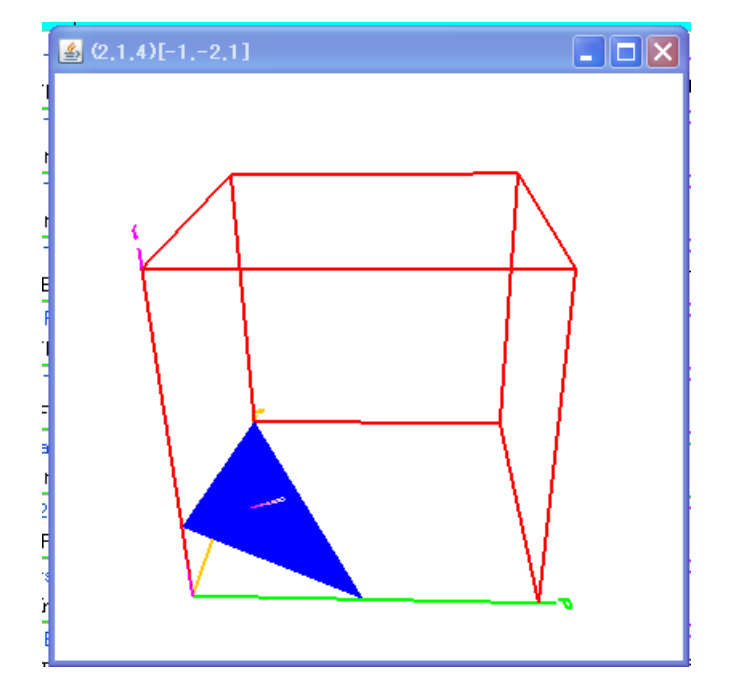

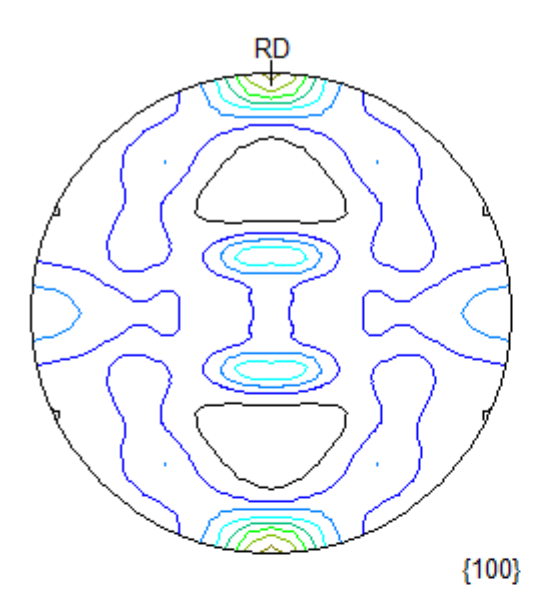

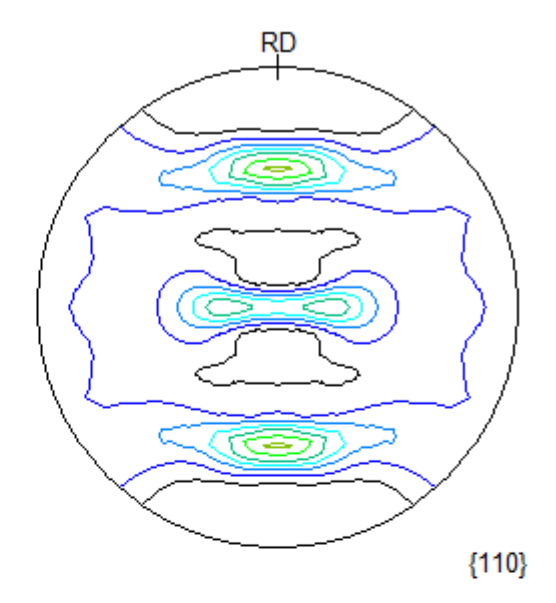

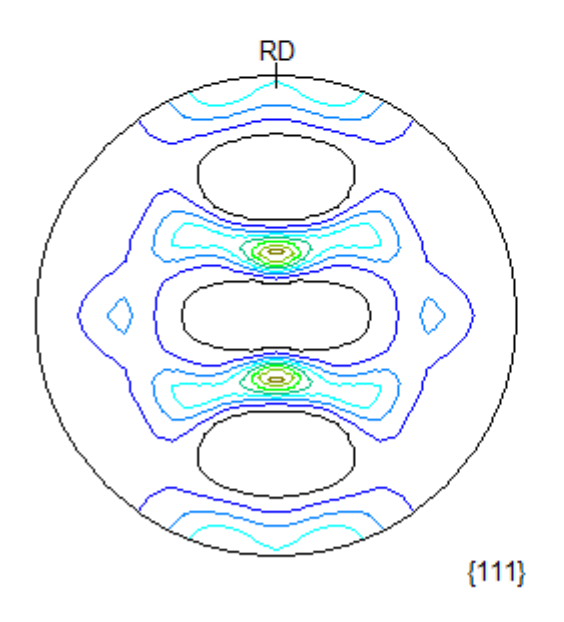

Contour Levels: 0.5 1.0 1.5 2.0 2.5 3.0 3.5 4.0

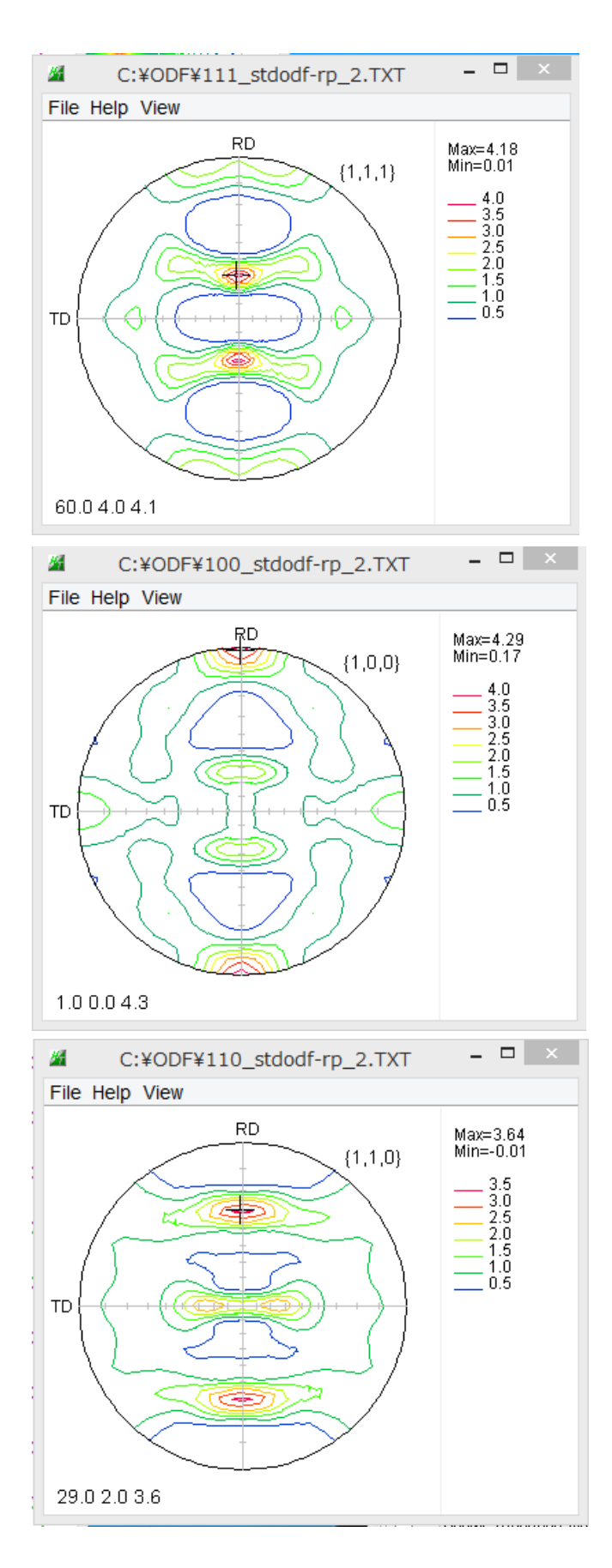

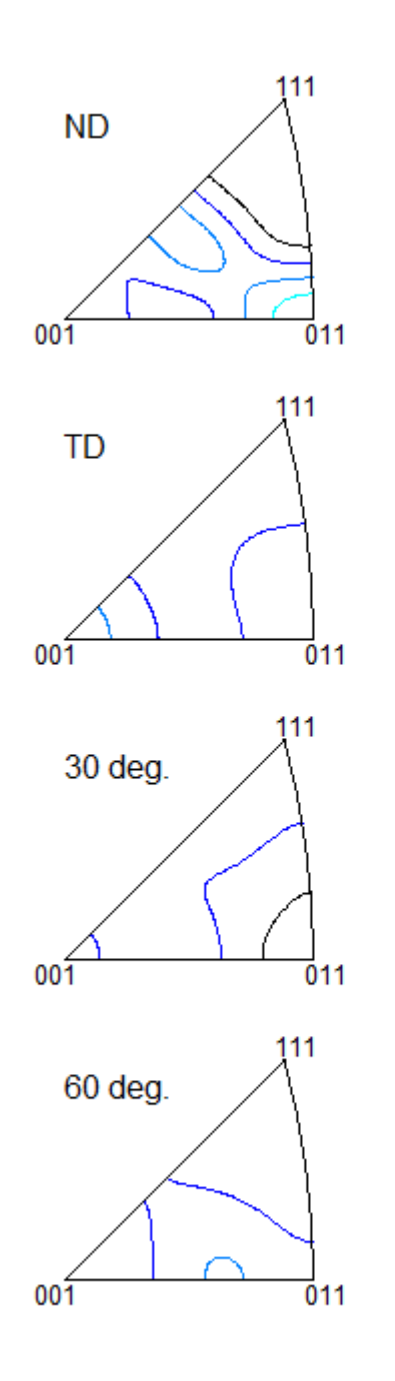

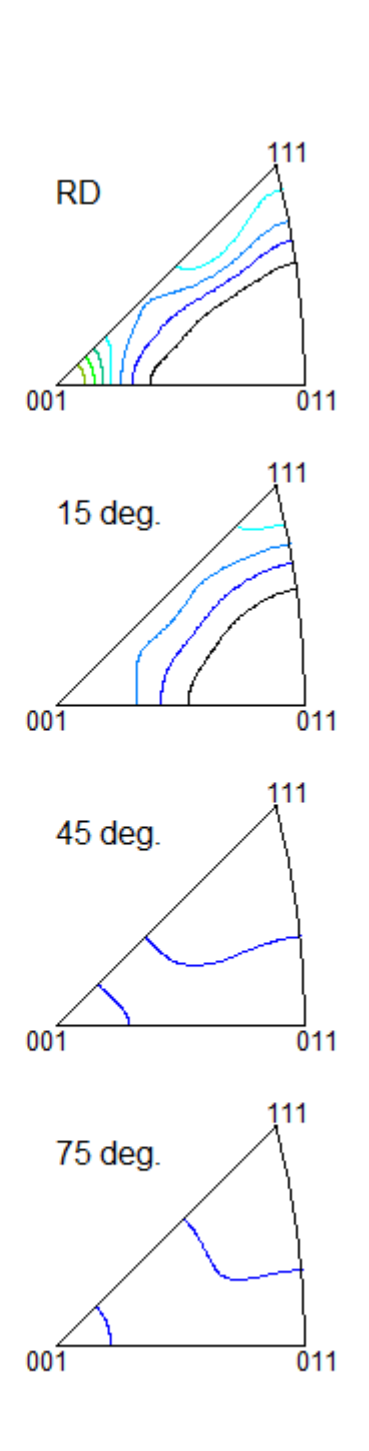

Contour Levels: 0.5 1.0 1.5 2.0 2.5 3.0 3.5

CTRソフトウエアで逆極点図表示 (InverseTools->GPInverseDisplay ソフトウエア) マウス移動で方位を表示

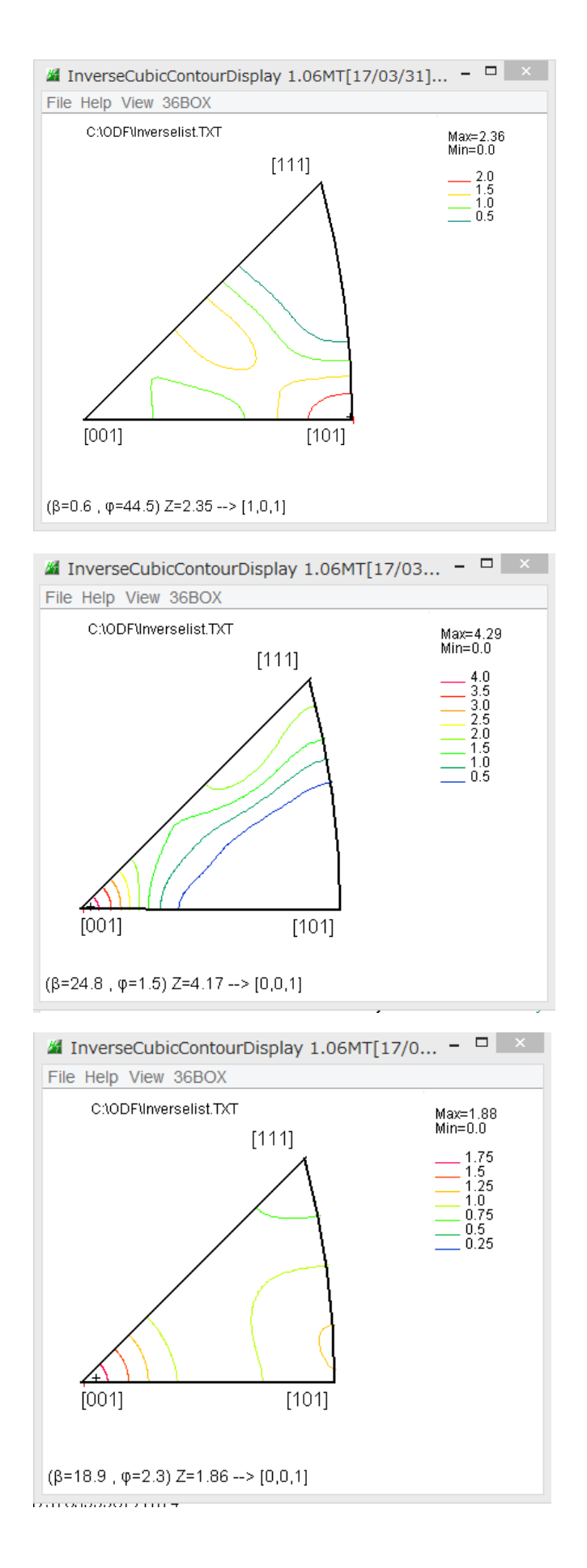

逆極点図から36Boxの平均方位密度表示

InverseContourDisplay ソフトウエアで表示

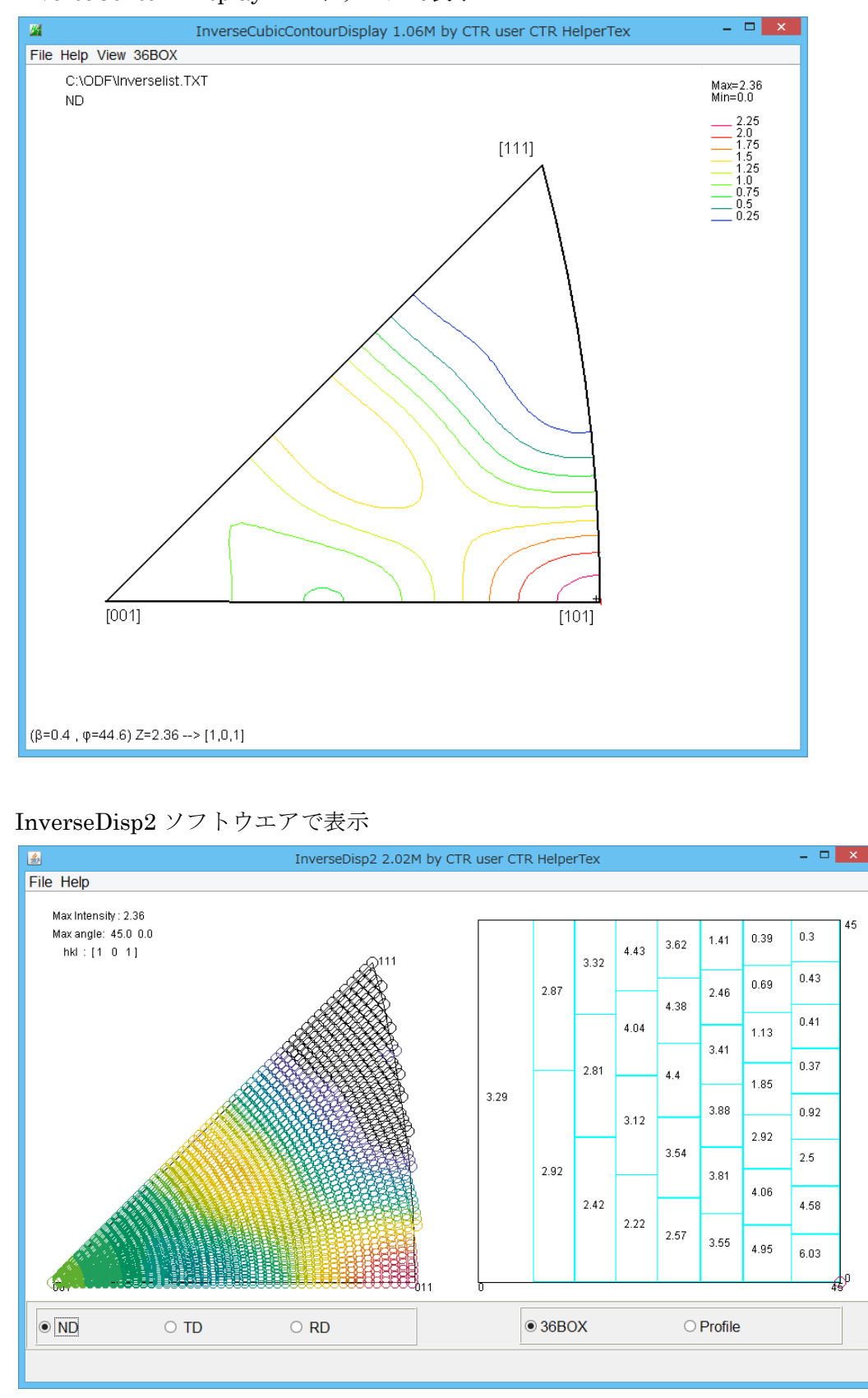

3.2941 1 2 3 2.921↓ 2.87↓ 4 2.424 5 2.808↓ 6 7 3.324↓ 2.2234 8 3.124 9 4.041 10 4.434↓ 11 2.574↓ 3.541 12 13 4.398↓ 14 4.378↓ 15 3.625↓ 16 3.545 3.811 17 18 3.875↓ 19 3.411↓ 20 2.463↓ 21 1.409↓ 22 4.951↓ 23 4.062↓ 24 25 2.918↓ 1.847↓ 26 1.13↓ 27 0.689↓ 28 0.386↓ 29 6.032↓ 30 4.576↓ 31 2.5↓ 32 0.918↓ 33 0.37↓ 34 0.409↓ 35 0.427↓

36 0.296↓